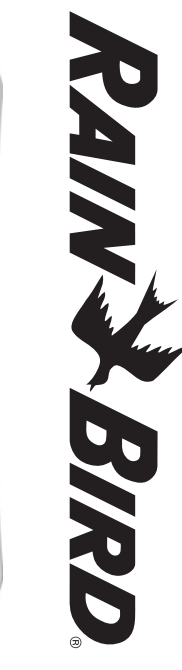

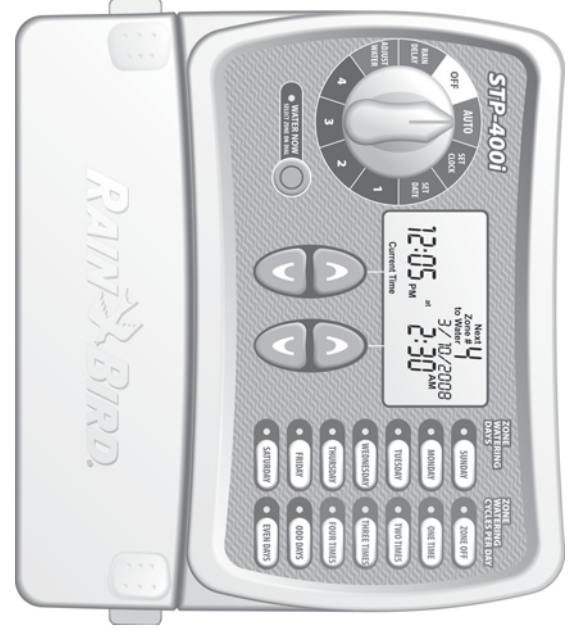

400i · 600i · 900i

**Operation Manual STPi Controller** English... Page 1

Manuel d'utilisation du Programmateur STPi

. . . . . . . .

**Programmateur STPi** Français... Page 19

Manual de instrucciones del Programador STPi

Español... Página 37

Manual de Funcionamento do Programador STPi Português...Página 55

Manuale di funzionamento del Programmatore STPi

Italiano... Pagina 73

637589-01 Rev A (STP user manual (INTL)) source.indd 1

9/12/2008 9:53:03 AM

Hole provided to hang manual next to controller.

637589-01 Rev A (STP user manual (INTL)) source.indd 2

9/12/2008 9:53:03 AM

| Programming Chart | Troubleshooting | Connecting Rain Sensor | Master Valve or Pump Start Relay | Connecting Power Cord | Mounting Controller | Normal Operation | Adjust Water | Rain Delay | Water Now | Schedule Watering | Set Date | Set Clock | Controller Functions | Contents | Thanks again and we hope you enjoy your new Controller. | will find step by step instructions on how to use every function included i | Thank you for Purchasing the Rain Bird Simple To Program Controller! In t |
|-------------------|-----------------|------------------------|----------------------------------|-----------------------|---------------------|------------------|--------------|------------|-----------|-------------------|----------|-----------|----------------------|----------|---------------------------------------------------------|-----------------------------------------------------------------------------|---------------------------------------------------------------------------|
| 16                | 15              | 14                     | 12                               |                       | 10                  | 9                | 8            | 7          | 6         | 5                 | 4        | 3         | 2                    |          |                                                         | n your STPi Controller.                                                     | ne following pages, you                                                   |

Welcome!

Installation, Programming & Operation Guide

Simple To Program (STPi) Controller

STPi Controller Operation Manual

637589-01 Rev A (STP user manual (INTL)) source.indd 1

9/12/2008 9:53:03 AM

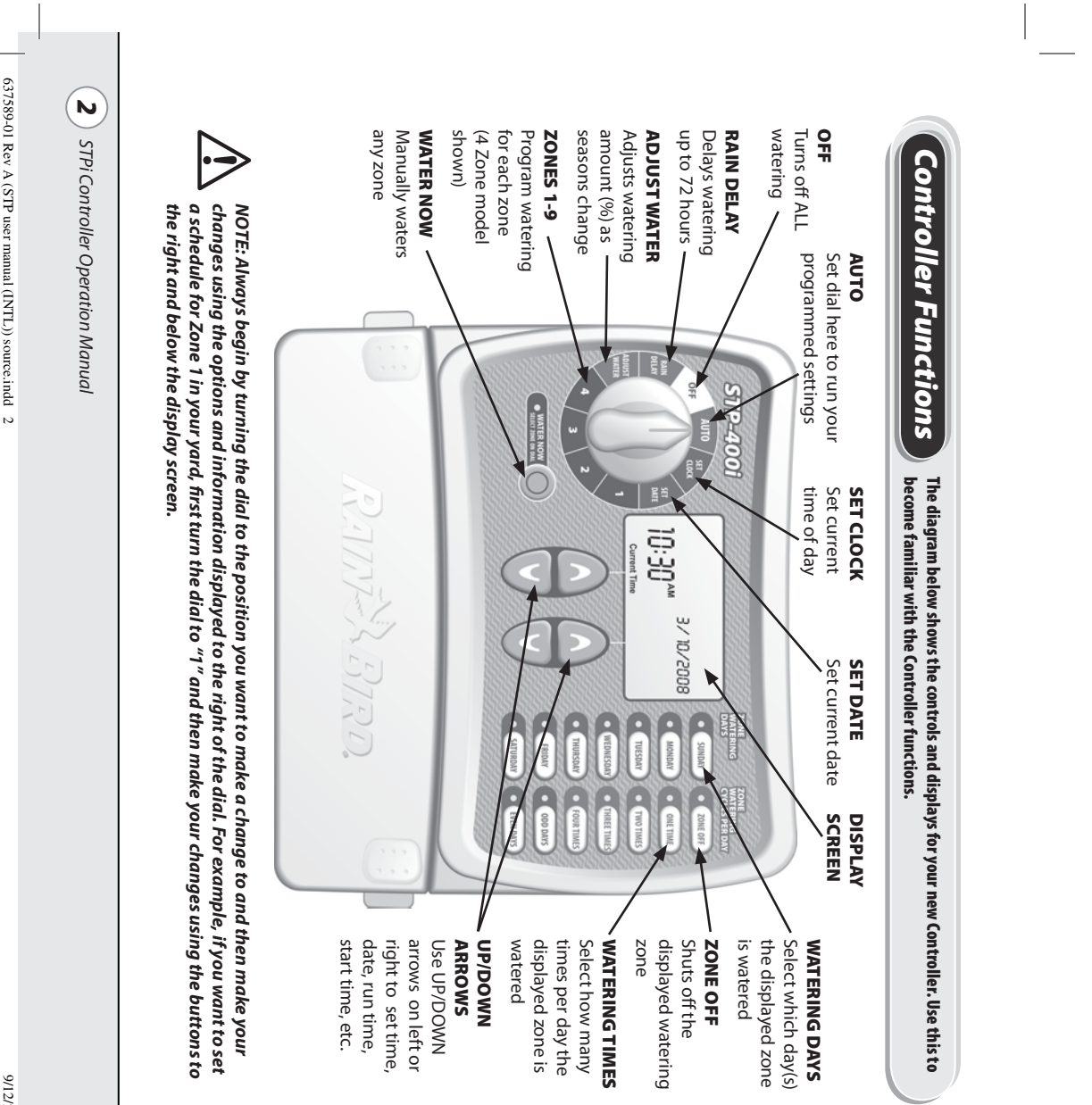

9/12/2008 9:53:03 AM

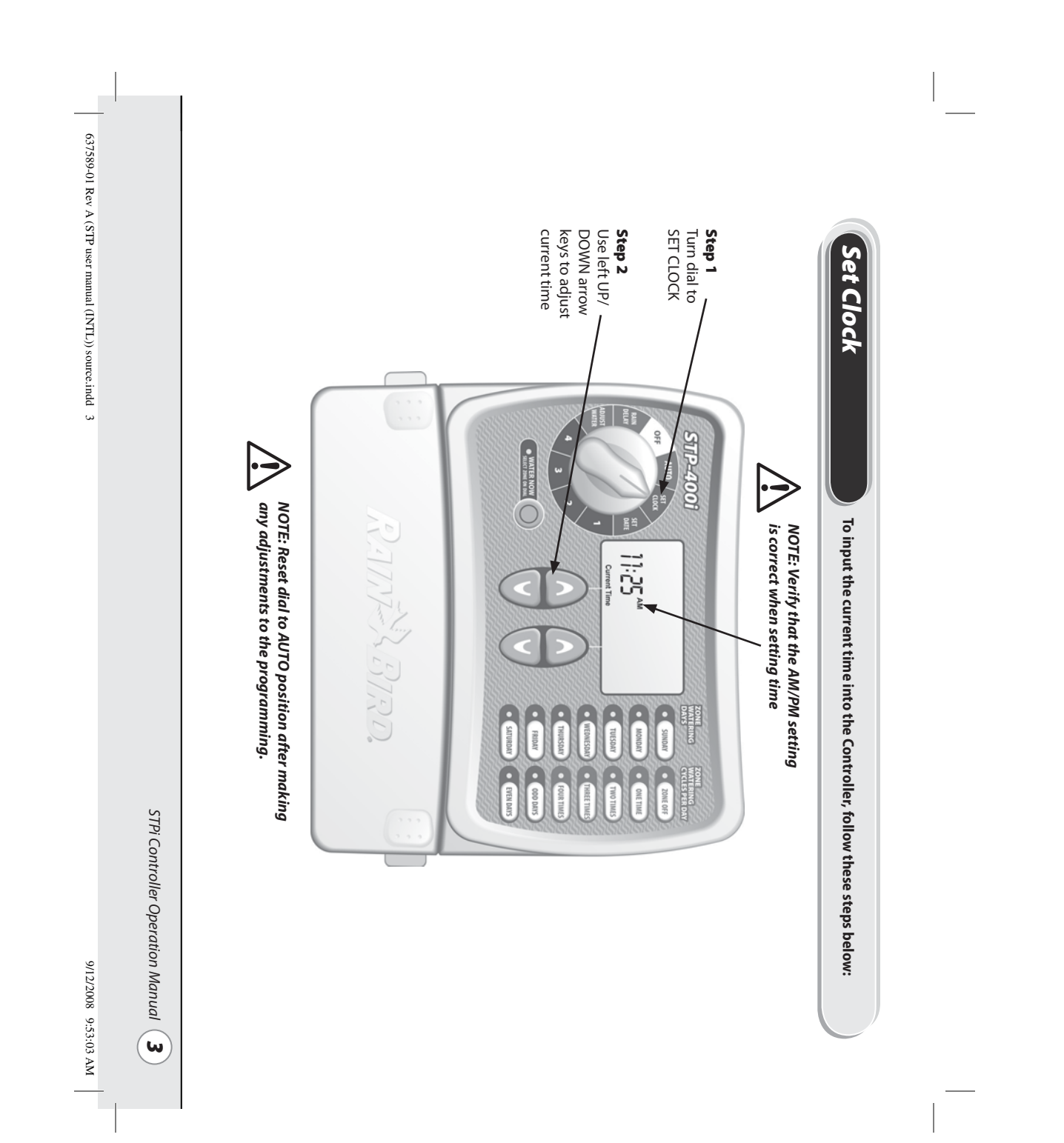

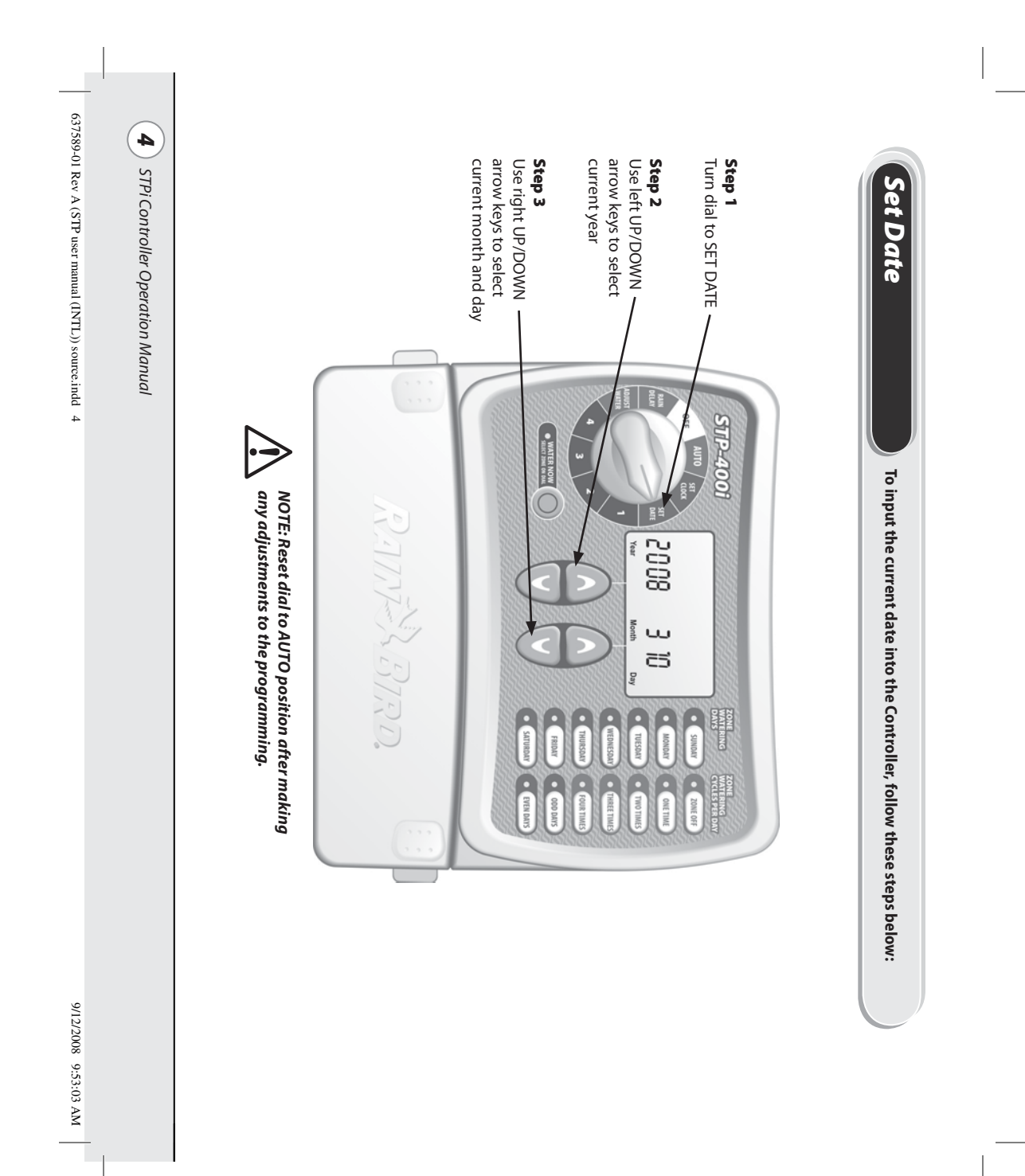

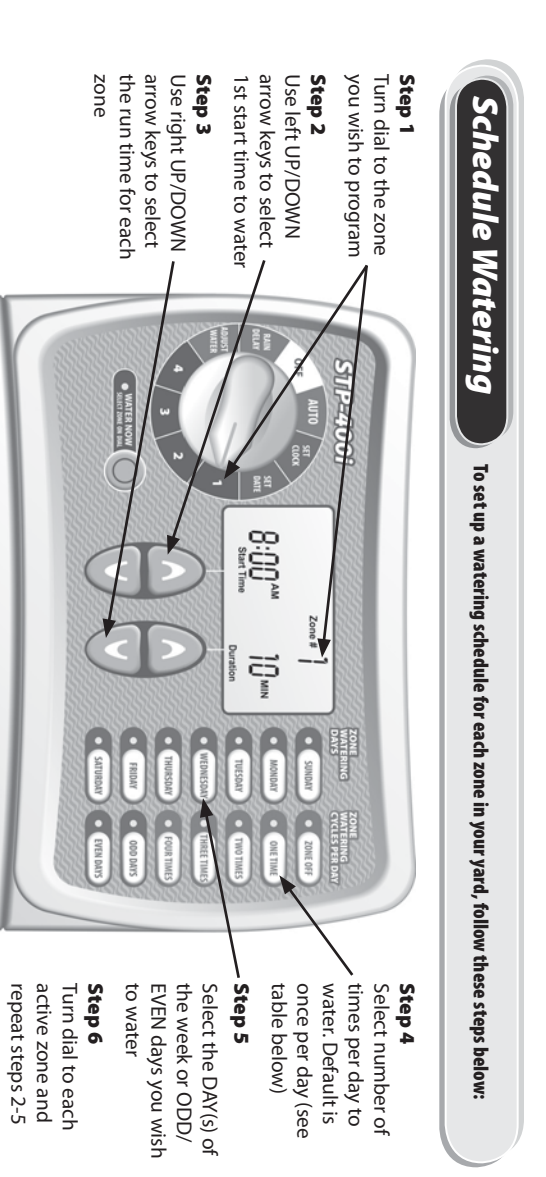

 Watering Times Per Day Options
 Hours From First Start Time

 2 times per day
 6 hours

2 times per day6 hours3 times per day4 and 8 hours4 times per day3, 6 and 9 hours

**EXAMPLE:** If the first start time for Zone 1 is programmed for 8:00 AM and the user has selected THREE TIMES, then the second start time will be at 12:00 PM and the third start time will be at 4:00 PM.

For start time details see page 16.

### NOTE: The Controller is designed to prevent any two zones from irrigating at the same time. This feature is called "Program Stacking"

**TIP:** The best way to condense the irrigation schedule is to set each zone's start time the same. For example: If both Zone 1 and Zone 2 are scheduled to irrigate on the same day and both start times are set for 8:00 AM (with a 10 minute run time), then Zone 1 would begin irrigating at 8:00 AM and Zone 2 would begin irrigating at 8:10 AM (after Zone 1 has stopped).

637589-01 Rev A (STP user manual (INTL)) source.indd 5

STPi Controller Operation Manual 5

9/12/2008 9:53:04 AM

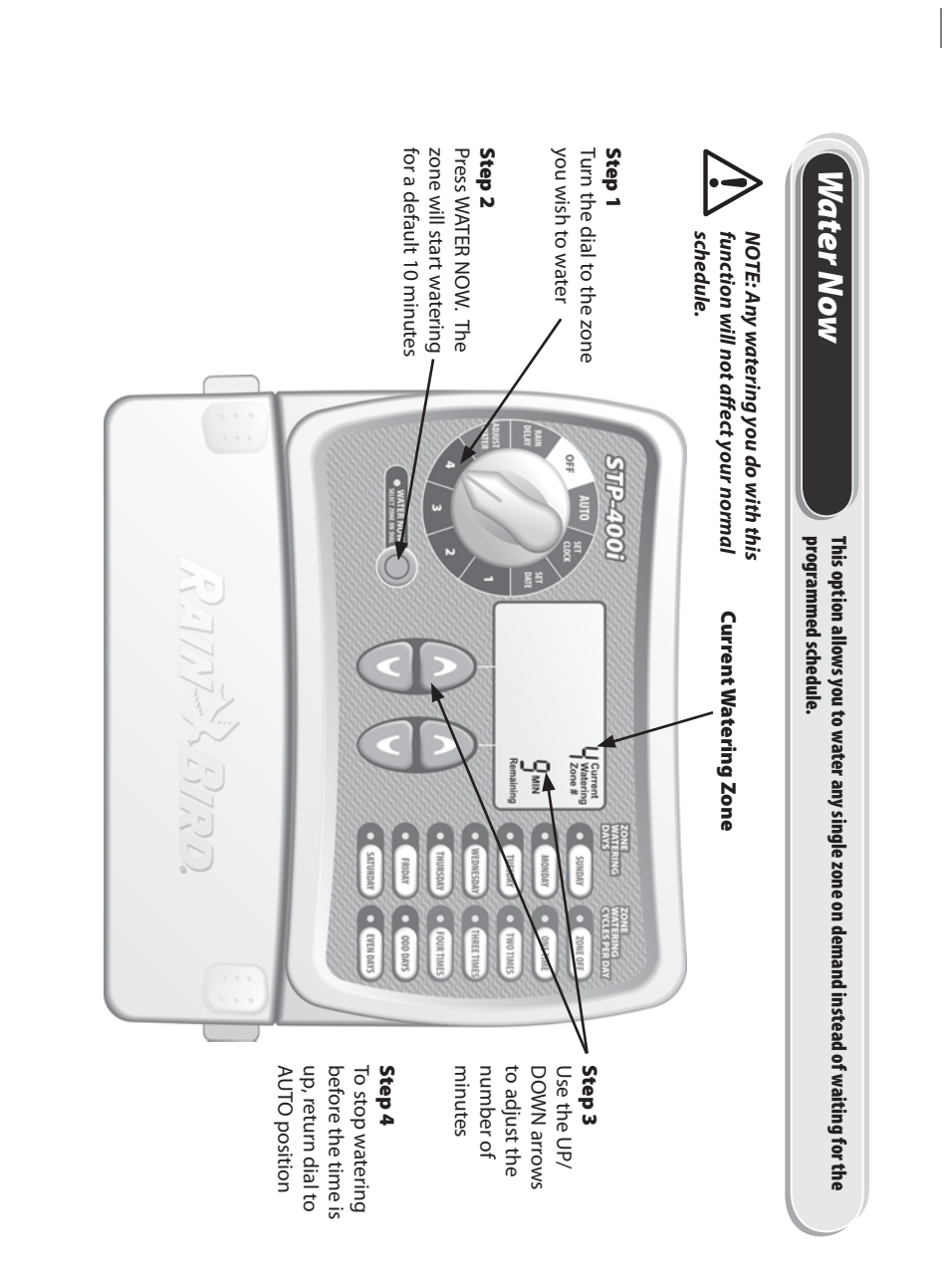

**6** STPi Controller Operation Manual

637589-01 Rev A (STP user manual (INTL)) source.indd 6

9/12/2008 9:53:04 AM

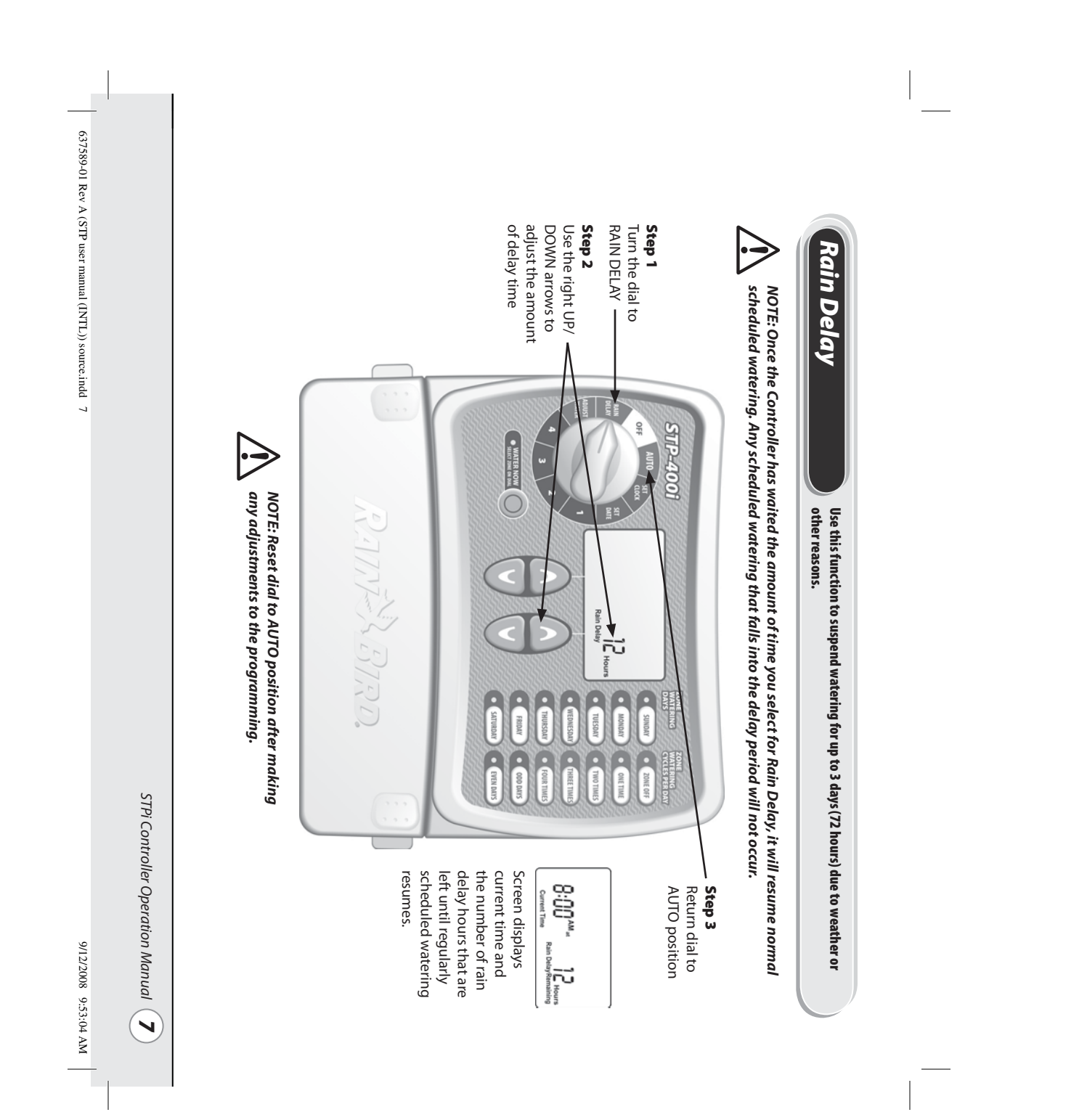

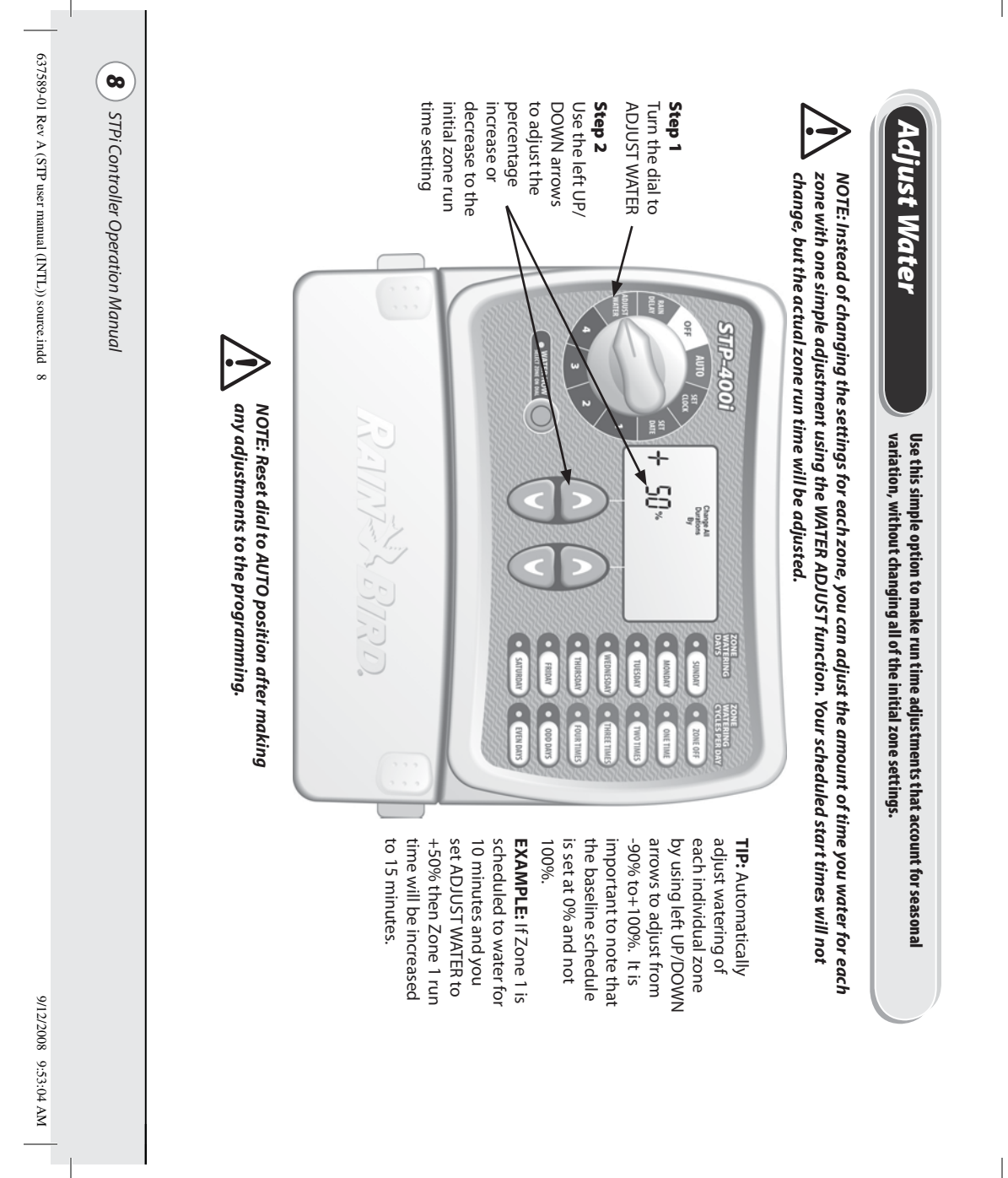

## **Normal Operation**

Below are different screens your Controller might display while in AUTO position mode.

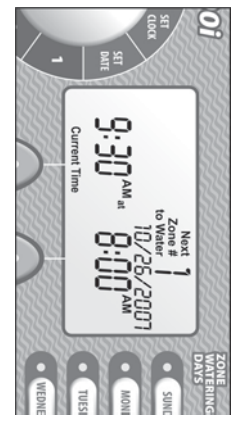

## **Normal Operations**

Screen displays current time, the zone that is scheduled to be watered next, and the date and time it will be watered.

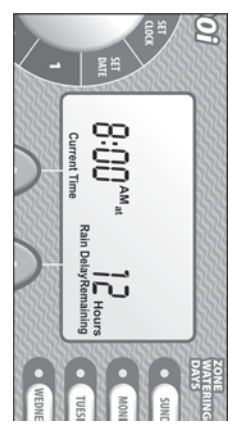

With Rain Delay Screen displays current time and the number of rain delay hours that are left until regularly scheduled watering resumes.

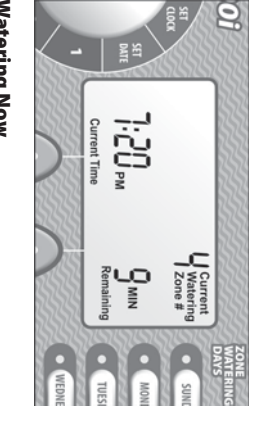

### Watering Now

Screen displays current time, which zone is currently being watered, and the number of minutes remaining in the cycle for that zone.

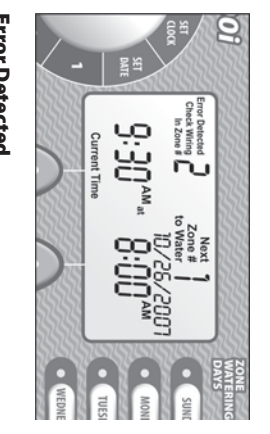

When an error is detected, screen displays the affected Zone # in upper-left corner. **Error Detected** 

637589-01 Rev A (STP user manual (INTL)) source.indd 9

9/12/2008 9:53:05 AM

STPi Controller Operation Manual

୕୰

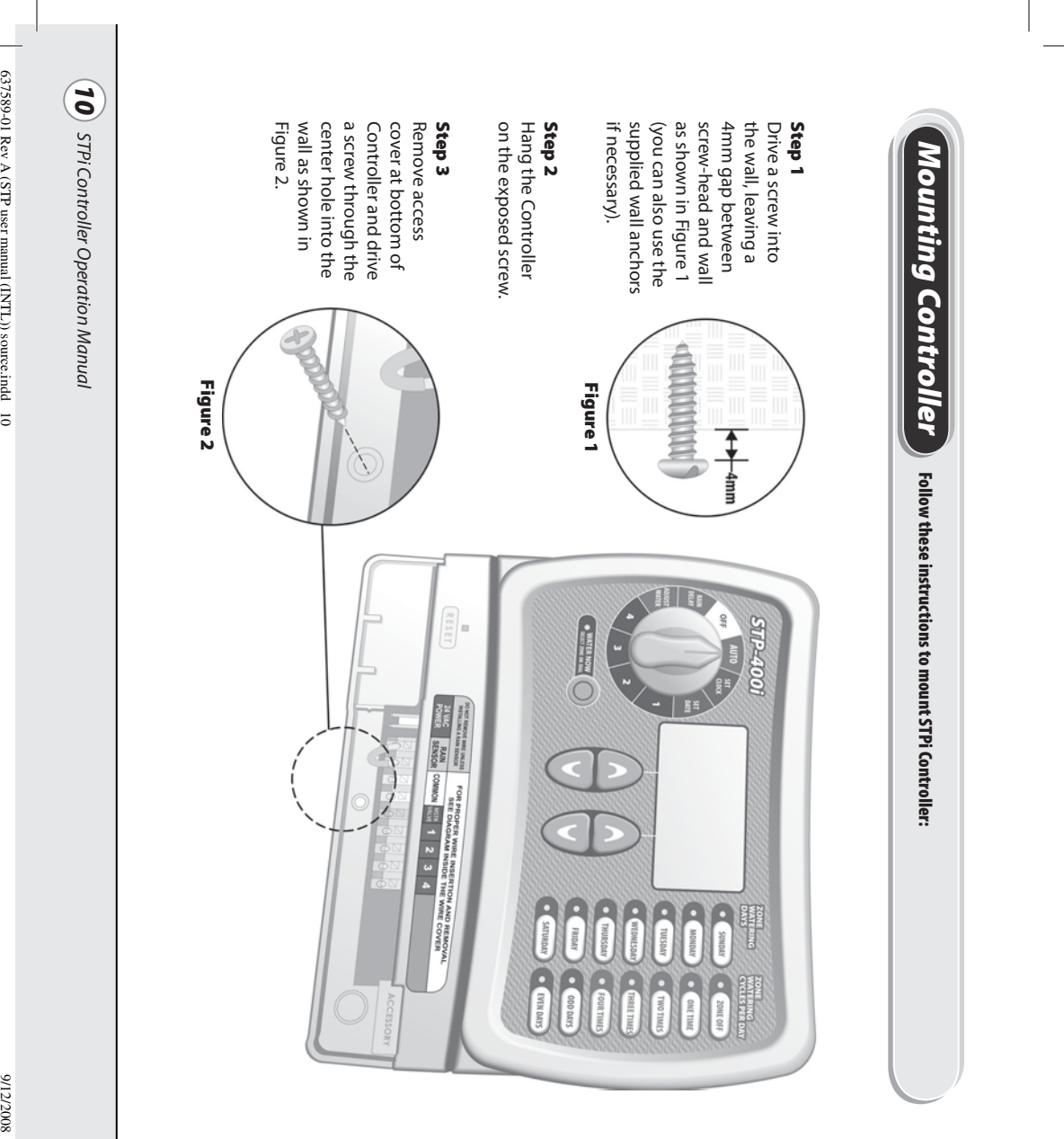

9/12/2008 9:53:05 AM

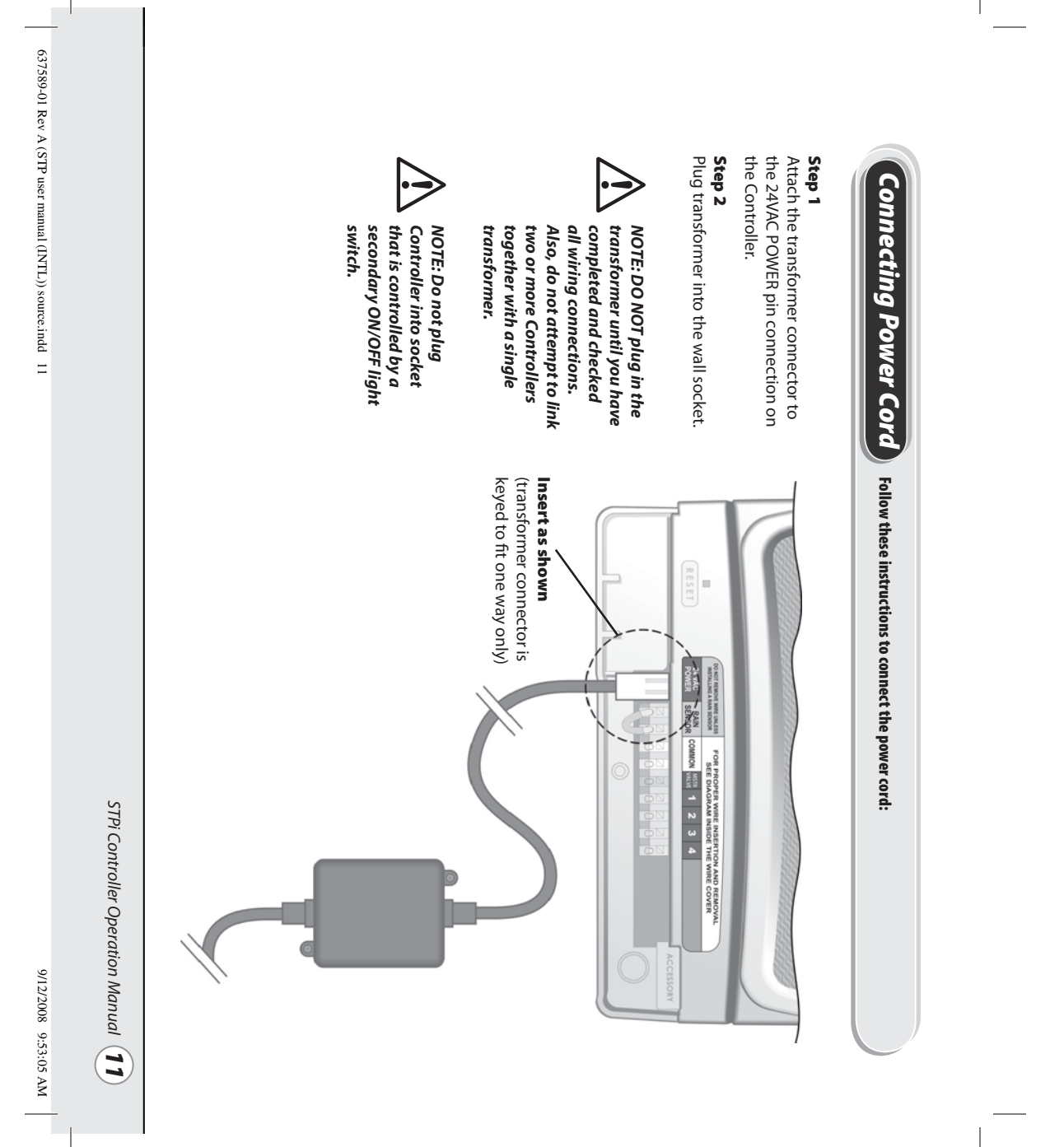

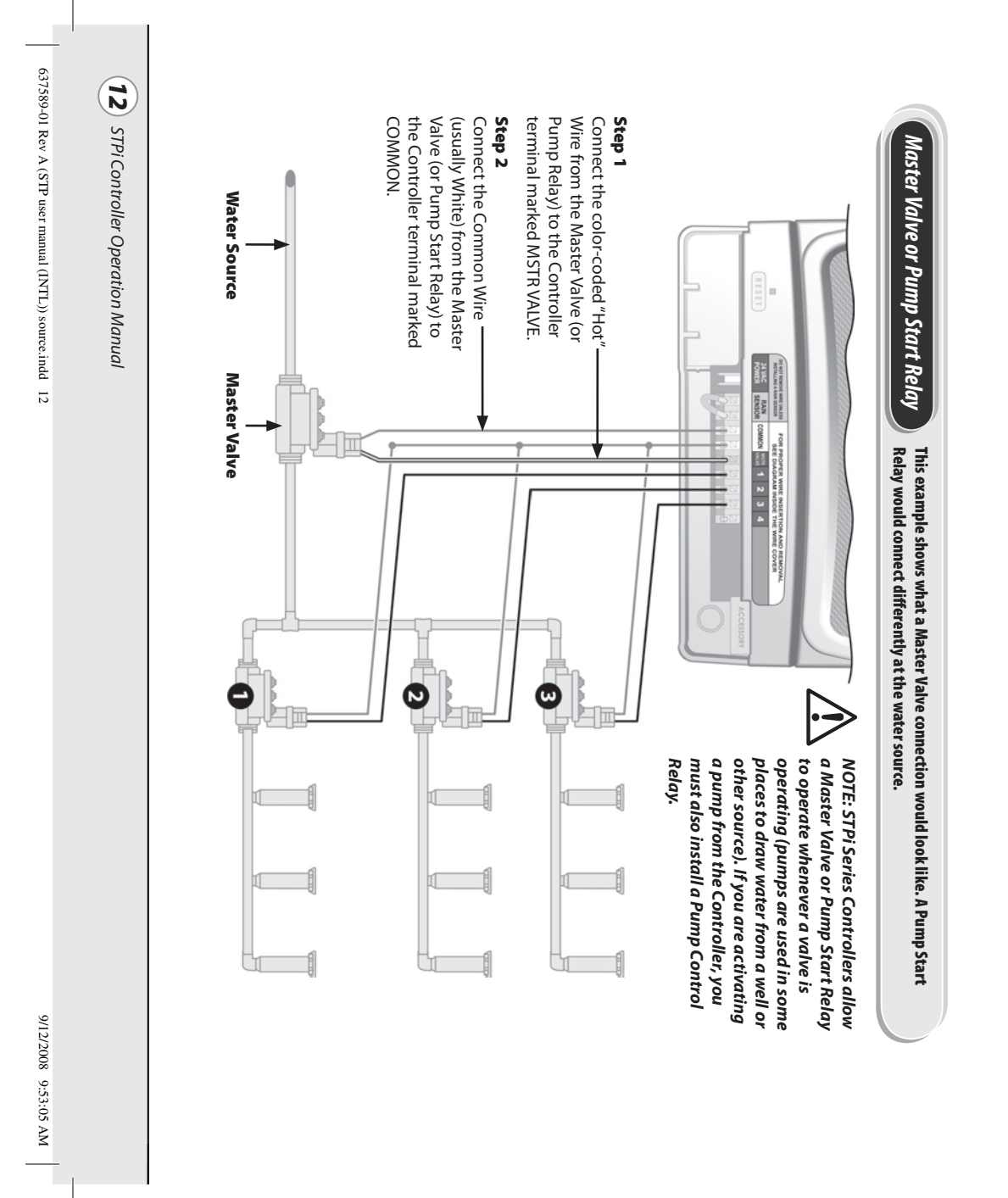

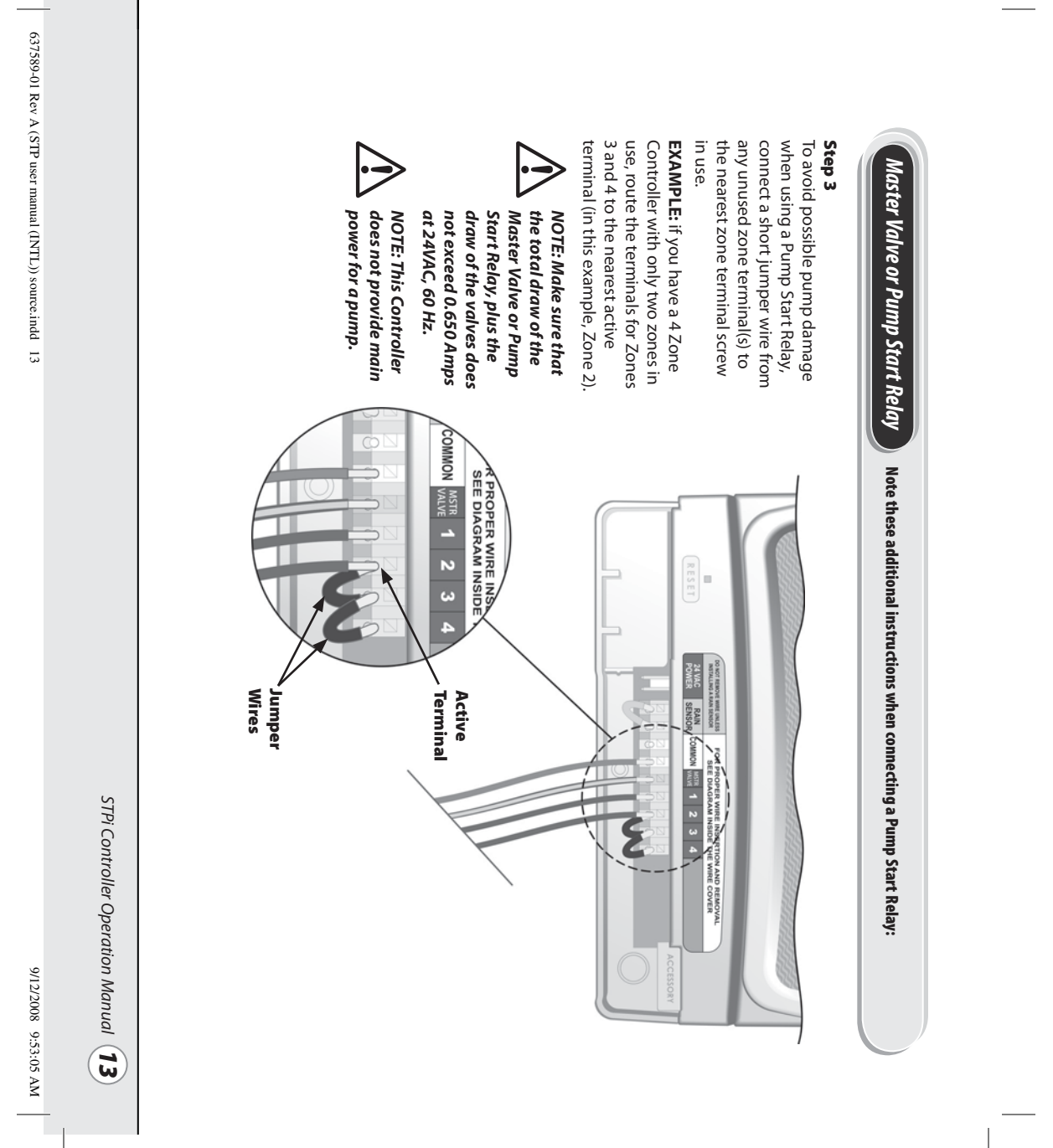

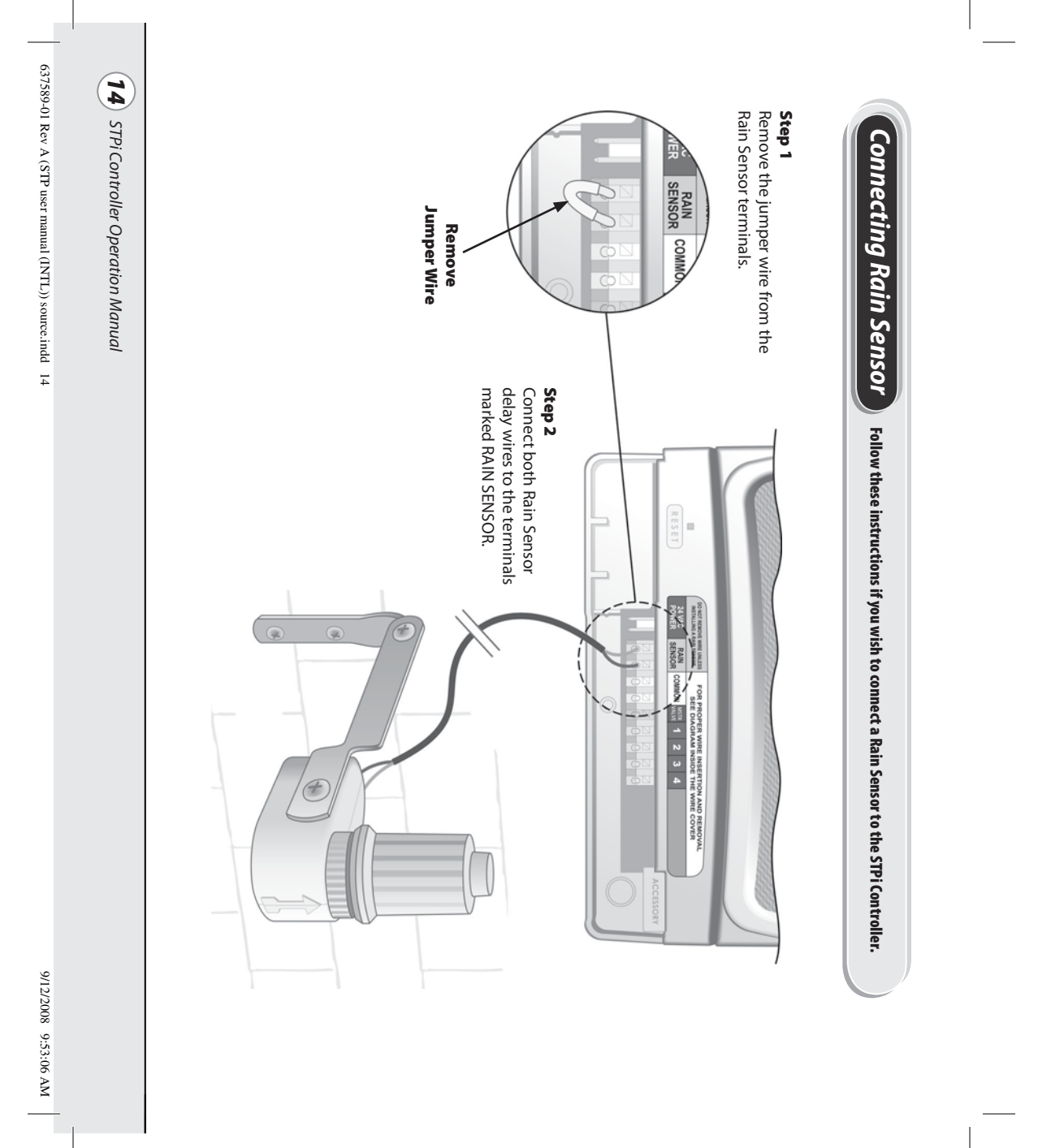

## Troubleshooting

| Watering Issues               |                                                                                                    |                                                                                                    |
|-------------------------------|----------------------------------------------------------------------------------------------------|----------------------------------------------------------------------------------------------------|
| Problem                       | Possible Cause                                                                                                    | Possible Solution                                                                                                    |
| Automatic and                 | Water source not supplying water.                                                                                           | Make sure the main water line and all supply lines are open and operating properly.                                                                                                    |
| Manual cycles<br>do not begin | Wires not properly connected.                                                                                               | Make sure all field wires and master valve/pump start relay wiring is connected properly.                                                                                                    |
| watering.                     | Wires loose or cut; corroded connections.                                                                                   | Check field wiring for broken, cut, or "skinned" wires and replace if necessary. Check all wire connections<br>and replace with watertight splice connectors as needed.                                                                 |
|                               | Dial not set to AUTO position.                                                                                              | Make sure the dial is on AUTO position—not any other dial position.                                                                                                    |
|                               | If you have a Rain Sensor, it may be activated.                                                                             | You can either wait until the Rain Sensor dries out, or disconnect the Rain Sensor from the yellow terminals on the Controller and replace it with a wire connecting the two yellow terminals.                                          |
|                               | If you do not have a Rain Sensor, the wire<br>connecting the two yellow Rain Sensor<br>terminals may be damaged or missing. | Connect the two yellow Rain Sensor terminals in the Controller's terminal bay with a short length of 14 to 18 gauge wire.                                                                                                    |
|                               | An electrical surge may have damaged the<br>Controller's electronics.                                                       | Press the reset button under the wiring cover. If there is no permanent damage, the Controller should<br>resume normal operation. You will need to input the current time and date, but your watering schedule<br>should remain intact. |
| <b>Electrical Issues</b>      |                                                                                                    |                                                                                                    |

| Problem                                                                   | Possible Cause                                                         | Possible Solution                                                                                                    |
|---------------------------------------------------------------------------|------------------------------------------------------------------------|----------------------------------------------------------------------------------------------------|
| LCD Display is                                                            | Transformer not plugged in or wall socket                              | Make sure the two-prong connector is connected and the transformer is securely plugged in.                                                                             |
| blank.                                                                    | not supplying power (Red light on the transformer is not illuminated). | Make sure the main AC power supply is working property.                                                                                                    |
| LCD Display is "frozen"<br>and Controller will not<br>accept programming. | An electrical surge may have damaged the<br>Controller's electronics.  | Unplug the Controller for 3 minutes. Plug the Controller back in. If there is no permanent damage, the Controller will accept programming and resume normal operation. |

STPi Controller Operation Manual 15

637589-01 Rev A (STP user manual (INTL)) source.indd 15

9/12/2008 9:53:06 AM

# Programming Chart

| 9                      | 8                      | 7                      | 6                      | S                      | 4                      | 3                      | 2                      | 1                      | Zone                                             |
|------------------------|------------------------|------------------------|------------------------|------------------------|------------------------|------------------------|------------------------|------------------------|--------------------------------------------------|
|                        |                        |                        |                        |                        |                        |                        |                        |                        | Zone Description                                 |
| Min                    | Min                    | Min                    | Min                    | Min                    | Min                    | Min                    | Min                    | Min                    | <b>Run Time</b><br>(max 240 min.)                |
| S M T W T F S ODD EVEN | S M T W T F S ODD EVEN | S M T W T F S ODD EVEN | S M T W T F S ODD EVEN | S M T W T F S ODD EVEN | S M T W T F S ODD EVEN | S M T W T F S ODD EVEN | S M T W T F S ODD EVEN | S M T W T F S ODD EVEN | Watering Days<br>(circle days that apply)        |
| : AM PM                | : AM PM                | : AM PM                | : AM PM                | : AMPM                 | : AM PM                | : AM PM                | : AM PM                | : AM PM                | * <b>Start Time No. 1</b><br>(15 min.increments) |
| 1 2 3                  | 1 2 3                  | 1 2 3                  | 1 2 3                  | 1 2 3                  | 1 2 3                  | 1 2 3                  | 1 2 3                  | 1 2 3                  | Total Start Tin<br>(circle numbe<br>starts)      |
| 4                      | 4                      | 4                      | 4                      | 4                      | 4                      | 4                      | 4                      | 4                      | r of                                             |

NOTE: A total of 4 start times can be assigned for each zone (this can be helpful for zones irrigating tight soils and slopes).

| * Start Time Sequenc | e (hours after first progra | immed start time) |                |            |
|----------------------|-----------------------------|-------------------|----------------|------------|
| No. of Start Times   | 1st Start Time              | 2nd Start Time    | 3rd Start Time | Start Time |
| One Time             | as programmed               | n/a               | n/a            | n/a        |
| Two Times            | as programmed               | 6 hours           | n/a            | n/a        |
| Three Times          | as programmed               | 4 hours           | 8 hours        | n/a        |
| Four Times           | as programmed               | 3 hours           | 6 hours        | 9 hours    |
|                      |                             |                   |                |            |

**EXAMPLE:** If the first start time for Zone 1 is programmed for 8:00 AM and the user has selected THREE TIMES, then the second start time will be at 12:00 PM and the third start time will be at 4:00 PM.

**16** STPi Controller Operation Manual

637589-01 Rev A (STP user manual (INTL.)) source.indd 16

9/12/2008 9:53:06 AM

| 637589-01 Rev A (     |  |  |  |  |  |  |  |  |  |        |
|-----------------------|--|--|--|--|--|--|--|--|--|--------|
| STP user manual (INT) |  |  |  |  |  |  |  |  |  | Notes: |
| L)) source.indd 17    |  |  |  |  |  |  |  |  |  |        |
|                       |  |  |  |  |  |  |  |  |  |        |
|                       |  |  |  |  |  |  |  |  |  |        |
|                       |  |  |  |  |  |  |  |  |  |        |
|                       |  |  |  |  |  |  |  |  |  |        |
| 9/12/200              |  |  |  |  |  |  |  |  |  |        |
| 18 9:53:06 AM         |  |  |  |  |  |  |  |  |  |        |

Ouverture découpée pour pouvoir accrocher le manuel à côté du programmateur.

637589-01 Rev A (STP user manual (INTL)) source.indd 18

9/12/2008 9:53:06 AM